# TIA 环境下 CPX 总线接口通过 Profinet 通讯诊断

单击或点击此处输入文字。

曹鹏 Festo 技术支持 2022 年 5 月 9 日

## 关键词:

TIA Portal, Siemens, Profinet, MPA,CPX,CPX-FB33-35,CPX-FB43-45

#### 摘要:

本文介绍了使用西门子 PLC 控制 MPA 进行位诊断的实例,通讯协议为 Profinet, PLC 编程软件为 TIA Portal。文档主要内容包括软硬件安装,TIA Portal 中的调试,相关诊断功能。

#### 目标群体:

本文仅针对有一定自动化设备调试基础的工程师,需要对 Festo CPX 电气模块以及西门子 TIA Poral 有一定了解。

#### 声明:

本文档为技术工程师根据官方资料和测试结果编写,旨在指导用户快速上手使用 Festo 产品,如果发现描述与官方 正式出版物冲突,请以正式出版物为准。

我们尽量罗列了实验室测试的软、硬件环境,但现场设备型号可能不同,软件/固件版本可能有差异,请务必在理 解文档内容和确保安全的前提下执行测试。

我们会持续更正和更新文档内容, 恕不另行通知。

# 目录

| 1 | 软件3          | 环境                                       | .4 |
|---|--------------|------------------------------------------|----|
| 2 | 硬件           | 安装                                       | .4 |
| 2 | 2.1          | 硬件接口说明                                   | .4 |
| 2 | 2.2          | 系统拓扑结构                                   | .5 |
| 3 | TIA Po       | ortal 中通讯调试                              | .5 |
| 3 | 3.1 -        | 下载并安装 GSDML 文件                           | .5 |
| 3 | <b>3.2</b> ₫ | 硬件组态                                     | .6 |
|   | 3.2.1        | 配置组态                                     | .6 |
|   | 3.2.2        | 分配设备名称                                   | .7 |
|   | 3.2.3        | 设备视图组态                                   | .8 |
| 3 | 3.3 -        | 下载组态                                     | .8 |
| 4 | 诊断           | 功能                                       | .9 |
| 4 | i.1 j        | 通过 RALRM 功能块诊断                           | .9 |
|   | 4.1.1        | 添加诊断中断 OB(OB82)                          | 10 |
|   | 4.1.2        | 在 OB82 中添加 RALRM 功能块并自动生成背景数据块           | 10 |
|   | 4.1.3        | 添加一个新的全局 DB 块 RALRM_MPA,用于存储 RALRM 的接口变量 | 10 |
|   | 4.1.4        | 将之前新建的变量链接到 RALRM 功能块管脚上                 | 11 |
|   | 4.1.5        | 新建一个监控表,添加需要修改和监控的参数,下载到 PLC 并运行         | 12 |
|   | 4.1.6        | 设置相关参数                                   | 13 |
| 4 | 4.2 F        | Profinet 诊断实例                            | 13 |
|   | 4.2.1        | 案例1断开 PL 负载电                             | 13 |
|   | 4.2.2        | 案例 2 输出 4D0 2 号通道短路                      | 15 |

# 1 软件环境

| 软件/固件      | 版本                                 |
|------------|------------------------------------|
| TIA Portal | V17                                |
| CPX-FB33   | CPX R33                            |
| GSDML      | GSDML-V2.34-FESTO-CPX-20200610.XML |

# 2 硬件安装

# 2.1 硬件接口说明

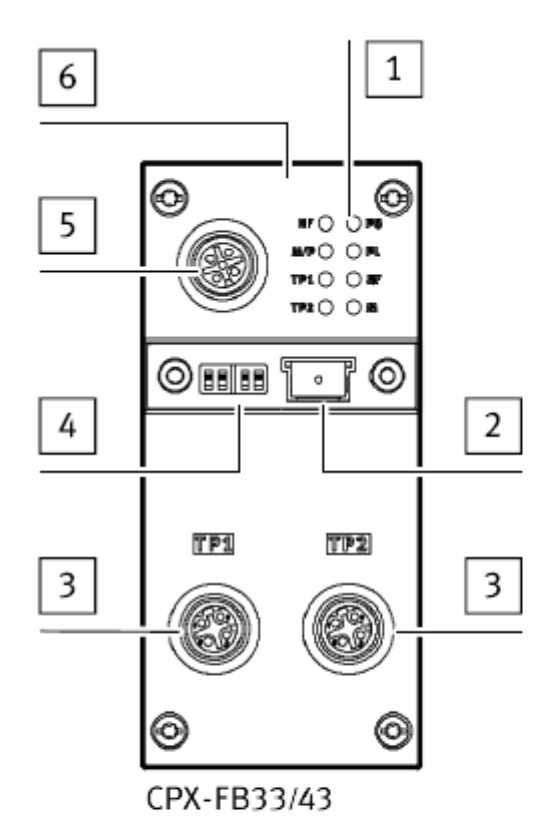

1 LED 指示灯

2 存储卡(仅适用于 FB33/34/35)

3 网络接口

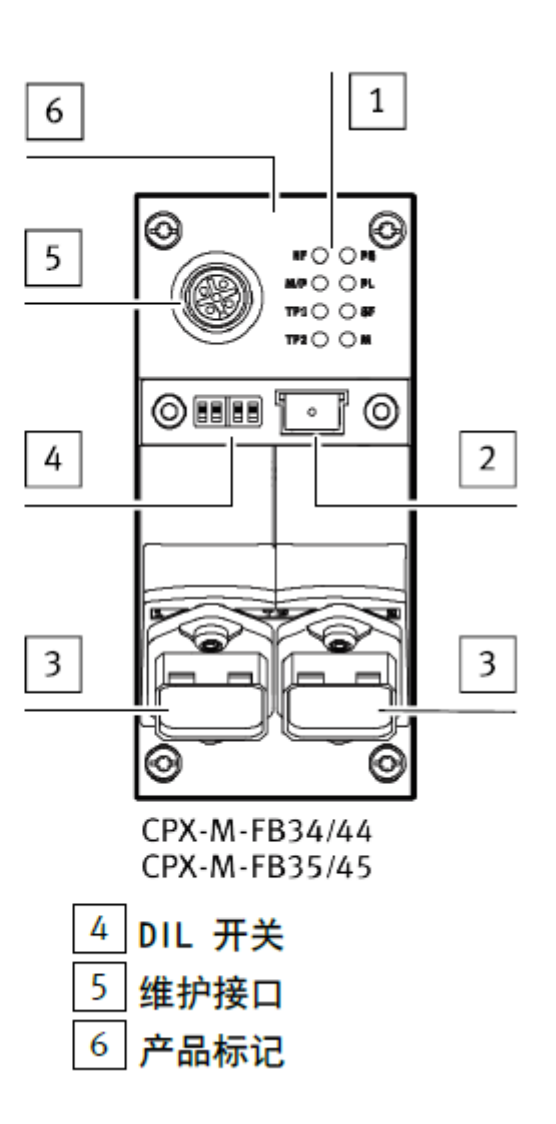

# 2.2 系统拓扑结构

| PC-System_1<br>IPC677D 22" M |      | CP<br>56XX | CPU<br>1508SF | WinCC<br>RT Adv |
|------------------------------|------|------------|---------------|-----------------|
|                              |      | Ţ          | Ļ             | Ļ.              |
|                              | <br> |            | PF            | ROFIBUS_1       |
|                              |      |            |               |                 |
| СРХ                          |      |            |               |                 |
| CPX Rev 30                   | ••   |            |               |                 |

# 3 TIA Portal 中通讯调试

## 3.1 下载并安装 GSDML 文件

从 FESTO 官网下载相应的 GSDML 文件,连接如下: https://www.festo.com.cn/net/zh-cn\_cn/SupportPortal/Files/720710/GSDML-V2.34-Festo-CPX-20210414.zip

| —————————————————————————————————————— | — 教学 —       | ———— 企业介绍      |                                                                                                    |                        |    |
|----------------------------------------|--------------|----------------|----------------------------------------------------------------------------------------------------|------------------------|----|
| 产品 解决方案 服务与支持                          | 教学与培训        | 案例 关于费斯托       | 职业发展                                                                                                 | ▲登录 ໂ■购物车              | 中国 |
| CPX-FB33                               |              |                |                                                                                                    |                        |    |
| - 和罢你的产品                               | R4+12        | 技术会称           | 支持/下载                                                                                                |                        |    |
|                                        | 1 614        | 12/1/2/28      |                                                                                                    |                        |    |
|                                        |              |                |                                                                                                    |                        |    |
| 产品信息                                   | 39           | 文件类型           | 标题                                                                                                   |                        |    |
| 技术文档                                   | 2            | 设备描述文件         | PROFINET GSDML                                                                                       |                        | 1  |
| Certificates                           | 2            |                | Generic Station Description files in XML (GSDML) and b terminals as MPA and VTSA. Supported systems: | itmaps for Festo valve |    |
| Software                               | 8            | 调试             | Festo Automation Suite - Plug-in                                                                     |                        |    |
| 如下图所示,在 TIA Portal 中                   | 安装 GSDML     | 文件。            |                                                                                                    |                        |    |
| Siemens - C:\Users\Ad                  | ministrator\ | Documents\Auto | omation\1508SF&HMI\1508SF&HMI                                                                        |                        |    |
| 项目(P) 编辑(E) 视图(V)                      | _ 插入(I)   衣  | E线(O) 选项(N)    | 工具(T) 窗口(W) 帮助(H)                                                                                    |                        |    |
| 📑 📑 🔝 保存项目 📲                           | χīī          | 🛛 🗙 🖣 🎁 设置(    | S) 1 3                                                                                               |                        |    |
| 项目树                                    |              | 支持             | ם(P) יחים m_                                                                                         |                        |    |
| 设备                                     |              | 管理             | 通用站描述文件(GSD) (D)                                                                                     |                        |    |
|                                        |              | 启动             | Automation License Manager(A)                                                                        |                        |    |
|                                        | _            | 2 图显示          | 参考文本(W)                                                                                              |                        |    |
| ▼ 1508SF&HM                            |              | 🦆 🕖 全局的        | 荤(G) ▶                                                                                               |                        |    |
| ☆ 📑 添加新设备                              |              | Team           | icenter 🕨                                                                                            |                        |    |
| 44 👗 设备和网络                             |              | L              |                                                                                                    |                        |    |

| 管理通用站描述文件<br>已安装的 GSD 项目中的 GSD          |               |               |                                                | ×    |
|-----------------------------------------|---------------|---------------|------------------------------------------------|------|
| 源路径:    C:\Users\Administrator\Docu     | ments \Automa | tion\1508SF&ł | HMI\AdditionalFiles\GSD                        |      |
| 导入路径的内容                                 |               |               | 3                                              |      |
| □ 文件                                    | 版本            | 语言            | 状态                                             | 信息   |
| cpx_059e.gse                            |               | 英语            | 已经安装                                           |      |
| cpx_059e.gsf                            |               | 法语            | 已经安装                                           |      |
| fest0d67.gse                            |               | 英语            | 已经安装                                           | Fest |
| gsdml-v2.31-festo-cmmp-as-m3-201509     | V2.31         | 1. 德语         | 已经安装                                           | Devi |
| gsdml-v2.34-festo-cmmt-as-20200204.x    | V2.34 🖊       | ┓ 見徳臣         | 已经安装                                           | IDT  |
| gsdml-v2.34-festo-cpx-20200610.xml      | V2.34         | 英语,德语         | 已经安装                                           | IDT  |
| gsdml-v2.34-phoenix_contact-ups-2018    | V2.34         | 英语            | 已经安装                                           | TOK  |
| gsdml-v2.34-phoenix_contact-ups-2021    | V2.34         | 英语            | 已经安装                                           | TOK  |
| gsdml-v2.35-hilscher-cifx re pns-201901 | V2.35         | 英语,德语         | 已经安装                                           | Devi |
|                                         |               |               |                                                |      |
| <                                       | 1111          |               | 5                                              | >    |
|                                         |               |               |                                                |      |
|                                         |               | B             | 11日本 安装 11日本 11日本 11日本 11日本 11日本 11日本 11日本 11日 | 取消   |

## 3.2 硬件组态

# 3.2.1 配置组态

进入 Device configuration-Network view-Hardware catalog,在如图目录中找到 CPX REV 30,并拖拽到网络视图中。将其分配给 PLC 相应端口。

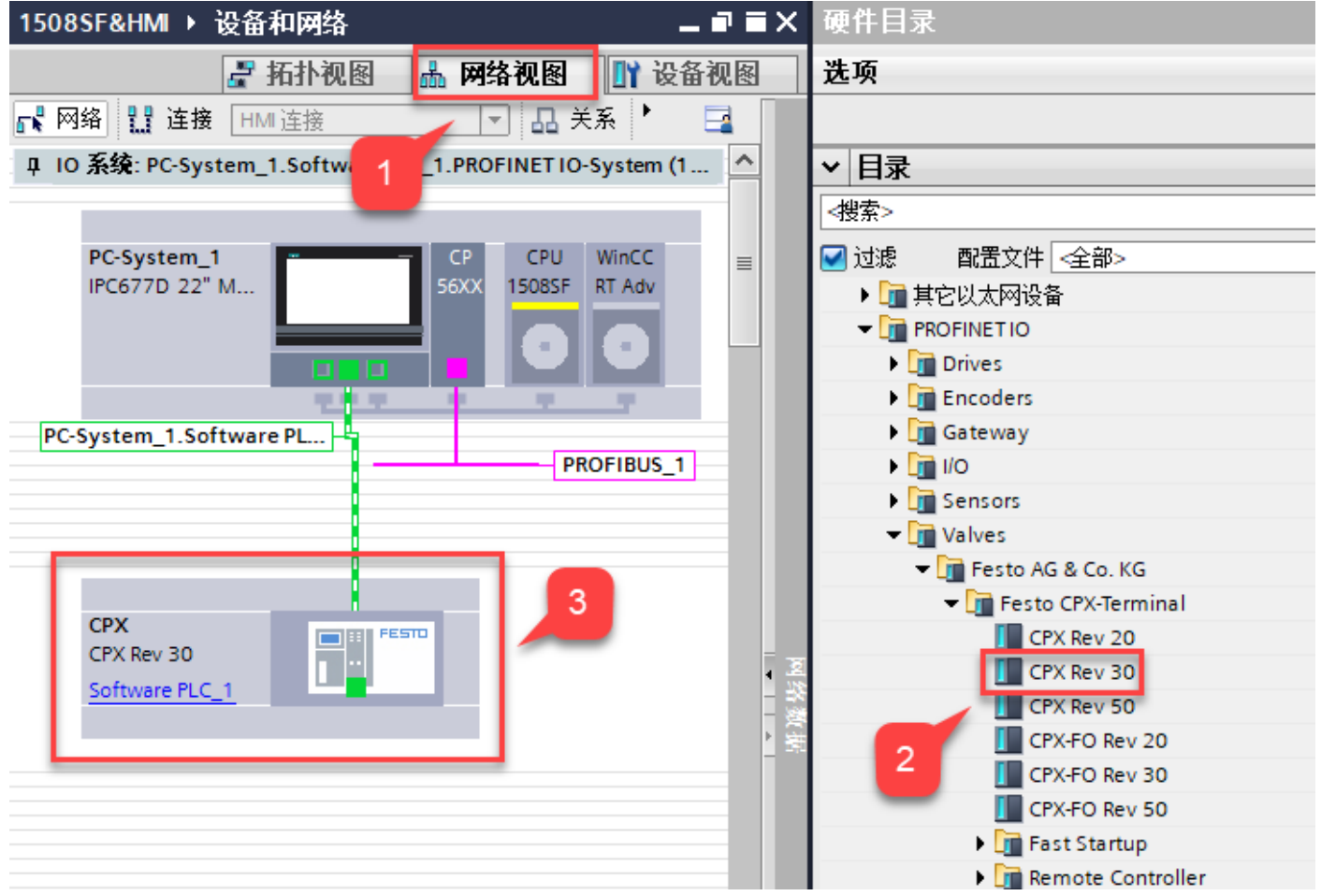

#### 3.2.2 分配设备名称

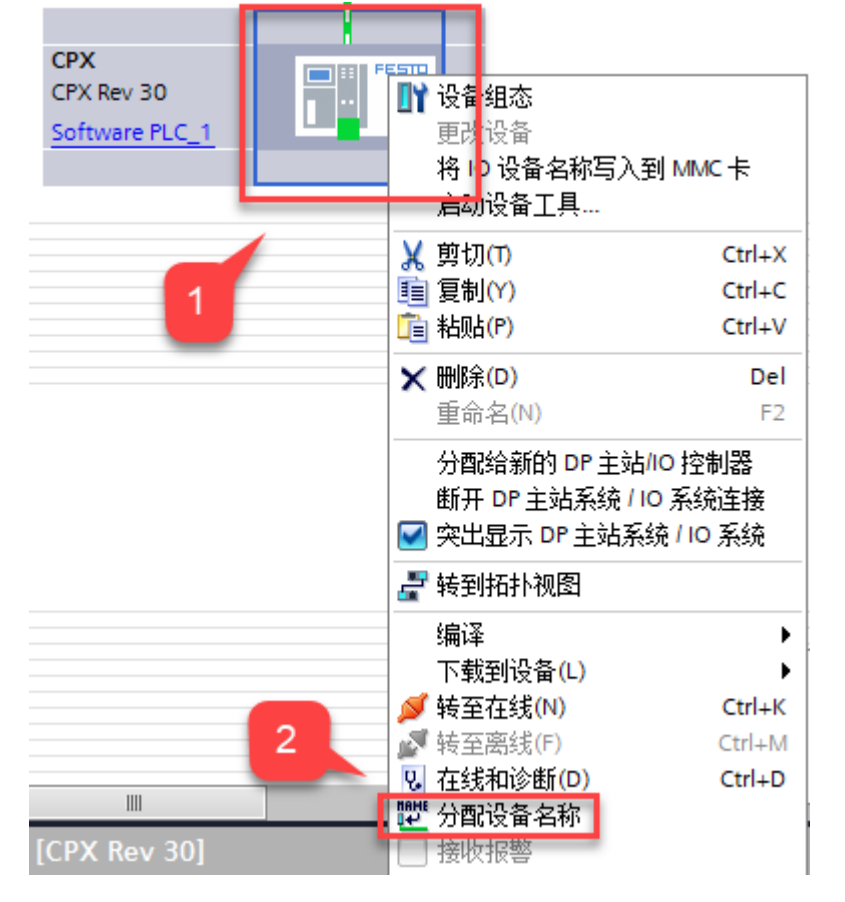

右击 CPX,选择 Assign device name,分配 Profinet 设备名称。

#### 分配名称

| 分配 PROFINET 设备名利              | ኛ •          |                   |                     |                         |                 | ×       |
|-------------------------------|--------------|-------------------|---------------------|-------------------------|-----------------|---------|
|                               |              | 组态的 PROFINE       | T设备                 |                         |                 |         |
|                               |              |                   |                     |                         |                 |         |
|                               |              | PROFINET设         | 备名称:                | cpx-mpa                 |                 | <b></b> |
|                               |              | 设                 | 奋奕型:                | CPX Rev 30              |                 |         |
|                               |              | 在线访问              | 1                   |                         |                 |         |
|                               |              | PG/PC 接口          | ho <del>nes</del> : | ₩_ PN/IE                |                 | -       |
|                               |              | PG/F              | で接口:                | 💹 Intel(R) Ethernet Con | nection I217-LI | M 🔽 🖲 🔄 |
|                               |              |                   | 2                   |                         |                 |         |
|                               |              | 设备过滤器             | -                   |                         |                 |         |
|                               |              | 🗹 仅显示同一           | 类型的设备               |                         |                 |         |
|                               |              | 📃 仅显示参数           | 设置错误的说              | n备<br>z备                |                 |         |
|                               |              | □ 仅显示没有           | 名称的设备               |                         |                 |         |
|                               |              | <b>.</b>          |                     |                         |                 |         |
|                               | 网络中的可访问      |                   | 扒友                  | pporture 近冬左珍           | 12.*            |         |
|                               | 192 168 0 21 | 00-0E-E0-5B-8C-E4 | 収留<br>Festo CPX     | PROFINET 反省-名称          | → 福完            |         |
|                               |              |                   |                     |                         | <b>U</b> NIAE   |         |
| · · · · ·                     |              |                   |                     |                         |                 | 5       |
|                               |              |                   |                     |                         |                 | _       |
| 📄 闪烁 LED                      |              |                   |                     |                         |                 |         |
|                               | <            |                   |                     |                         |                 | >       |
|                               | ц <u>п</u>   |                   |                     |                         | 更新列表            | 分配名称    |
|                               |              |                   |                     |                         |                 |         |
|                               |              |                   |                     | 3                       |                 |         |
| 在线状态信息:                       |              |                   |                     | _                       |                 | 4       |
| <ol> <li>搜索完成。找到1-</li> </ol> | 个设备(共9个)。    |                   |                     |                         |                 | _       |
|                               |              |                   |                     |                         |                 |         |
|                               |              |                   |                     |                         |                 |         |
| <                             |              |                   | 1111                |                         |                 | >       |
|                               |              |                   |                     |                         |                 |         |
|                               |              |                   |                     |                         |                 | 关闭      |
|                               |              |                   |                     |                         |                 | 2.564   |

## 3.2.3 设备视图组态

在网络视图中双击 CPX 图标,进入其设备视图。

配置 CPX 模块,可以根据实物配置顺序进行组态子模块,还可以通过参考 FMT 读取的配置进行组态,总线模块模式没有特定要求,需要保证与 DIL3 拨码一致即可。

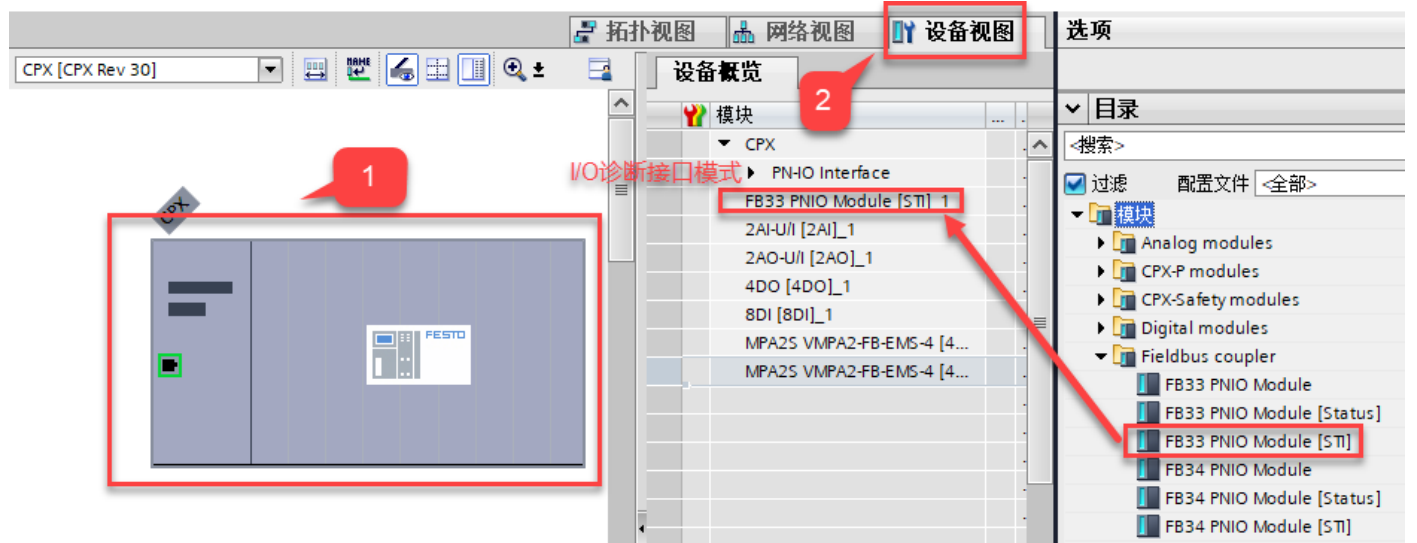

FMT 读取配置

|   | F33   | U 2AI | P 2A0 | A 4D0 | E 8DI | MPA 2  | MPA 2     |
|---|-------|-------|-------|-------|-------|--------|-----------|
| 0 | (i) 🔁 |       |       |       |       |        |           |
|   | • •   |       |       |       |       |        | •         |
| 0 | 00    |       |       |       |       | 0 °0 ° | • • • • • |
| < |       |       |       |       |       |        |           |

| Module   | Туре                             | Inputs                    | Outputs      |
|----------|----------------------------------|---------------------------|--------------|
| E 0      | FB33 - PROFINET Remote-I/O (STI) | 10=0                      | O0=0         |
| 1        | 2AI - Analogue input             | 10=0 11=0                 |              |
| 2        | 2AO - Analogue output            |                           | O0=0 O1=0    |
| 🗄 3      | 4DO - Output module              |                           | O0-3=0.0.0.0 |
| Ē 4      | 8DI - Input module               | 10-3=0.0.0.0 14-7=0.0.0.0 |              |
| 5        | MPA2S - Pneumatic module         |                           | O0-3=0.0.0.0 |
| <b>6</b> | MPA2S - Pneumatic module         |                           | O0-3=0.0.0.0 |

#### 3.3 下载组态

下载程序并在线确认配置正确。

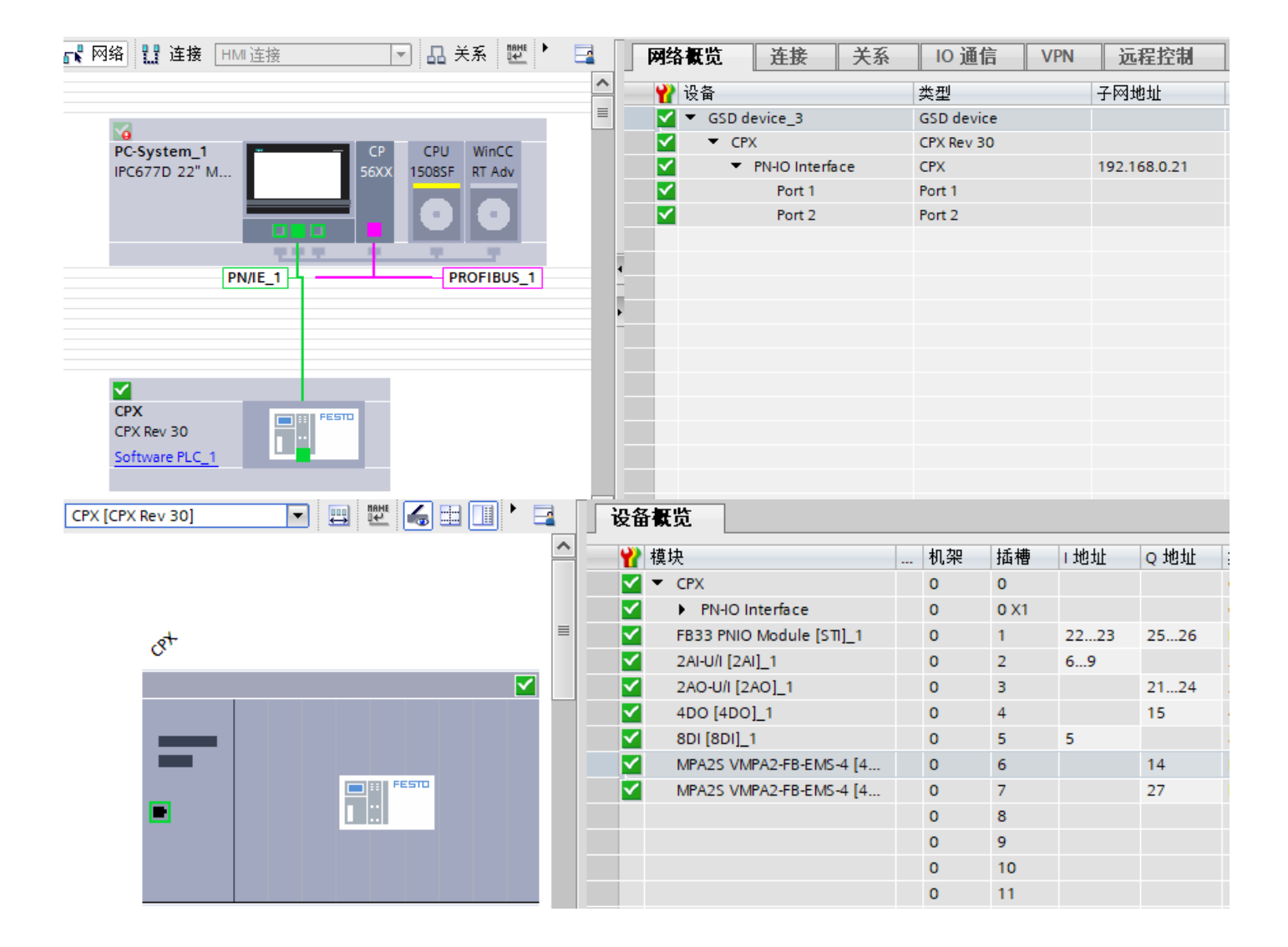

# 4 诊断功能

## 4.1 通过 RALRM 功能块诊断

CPX Profinet 系统支持依据 IEC 61158 通过 PROFINET IO 的诊断方式,例如:模块和通道相关的状态信息以及控制软件在 线模式和 PLC 用户程序中的故障识别功能。这里我们将使用 RALRM:接收中断指令,该指令将从 PROFINET IO 设备的模块 中接收带有所有相关信息的中断,并在输出参数中输出该信息

#### 4.1.1 添加诊断中断 OB(OB82)

| 添加新块                           |                            |                 | ×                        |  |  |  |  |  |
|--------------------------------|----------------------------|-----------------|--------------------------|--|--|--|--|--|
| A14 -                          |                            |                 |                          |  |  |  |  |  |
| - 当称・<br>Diagnostic error inte | errupt                     |                 |                          |  |  |  |  |  |
| Diagnostic citor inte          |                            |                 |                          |  |  |  |  |  |
|                                | - Des ses es es els        | 海舎・             |                          |  |  |  |  |  |
| - <b></b>                      | Startup                    | · 店員 ·          | LAD T                    |  |  |  |  |  |
| OP                             | Time delawinterrunt        | 编号:             | 82                       |  |  |  |  |  |
|                                | Gislis interrupt           |                 | ○毛动                      |  |  |  |  |  |
| 组织块                            | - Cyclic Interrupt         |                 |                          |  |  |  |  |  |
|                                | Time error interrupt       |                 | <ul> <li>● 目初</li> </ul> |  |  |  |  |  |
|                                | Disconstic error interrupt |                 |                          |  |  |  |  |  |
|                                | Pull or plug of modules    | 1000            |                          |  |  |  |  |  |
| FB                             | Pack or station failure    | 抽述:             |                          |  |  |  |  |  |
| 原断块                            | Programming error          | 具有诊断功能的         | 模块在启用诊断错误中断后             |  |  |  |  |  |
|                                |                            | 如果具识为到镇 新程序的循环执 | 候, 诊断殖民中断 OB 椅中<br>行。    |  |  |  |  |  |
|                                | Time of day                |                 |                          |  |  |  |  |  |
|                                | MC-Interpolator            |                 |                          |  |  |  |  |  |
|                                | MC-Servo                   |                 |                          |  |  |  |  |  |
| FC                             | MC-PreServo                |                 |                          |  |  |  |  |  |
| 函数                             | MC-PostServo               |                 |                          |  |  |  |  |  |
|                                | MC-Preinterpolator         |                 |                          |  |  |  |  |  |
|                                | Synchronous Cycle          |                 |                          |  |  |  |  |  |
|                                | status                     |                 |                          |  |  |  |  |  |
| DB                             | - Update                   |                 |                          |  |  |  |  |  |
| ******                         | - Profile                  |                 |                          |  |  |  |  |  |
|                                | -                          |                 |                          |  |  |  |  |  |
|                                |                            | 更多信息            |                          |  |  |  |  |  |
| > 更多信息                         |                            | 2               |                          |  |  |  |  |  |
| ☑ 新增并打开(0)                     | ☑ 新增并打开(O) 确定 取消           |                 |                          |  |  |  |  |  |

4.1.2 在 OB82 中添加 RALRM 功能块并自动生成背景数据块

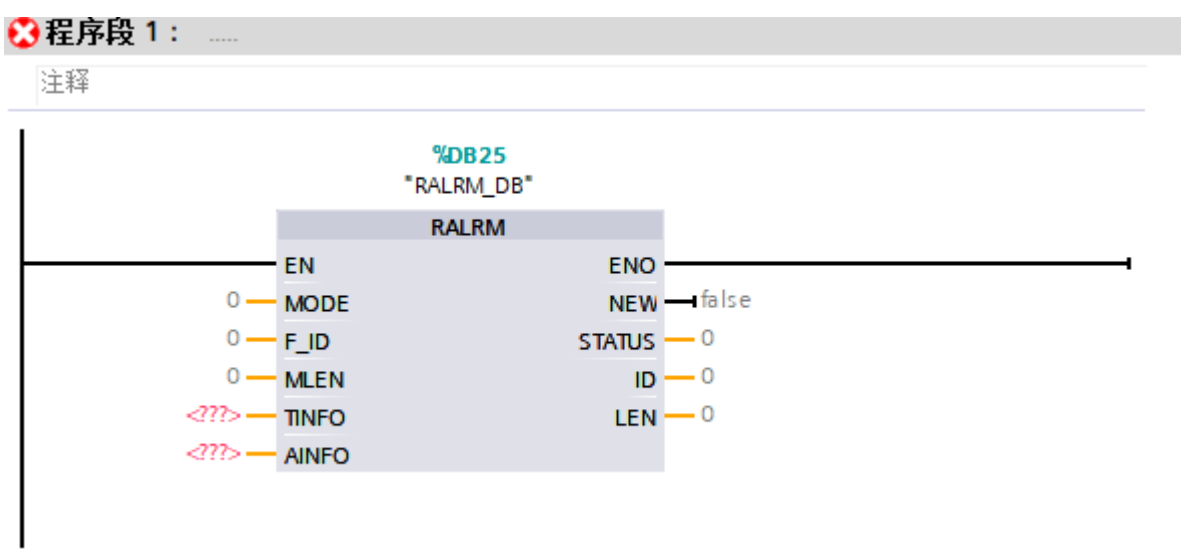

# 4.1.3 添加一个新的全局 DB 块 RALRM\_MPA,用于存储 RALRM 的接口变量

AINFO 最大长度为 1431 Byte,本文主要诊断 MPA 阀岛,AINFO(无 MaintenanceRequest)数据长度设置 34 Byte 即可。

注意:如果选择的目标范围 TINFO 或 AINFO 过短,则 RALRM 输入的信息将不完整。AINFO 读取数据为最新产生的故障信息。

| RA | KALKM_MPA |      |             |                    |       |                             |  |  |  |  |
|----|-----------|------|-------------|--------------------|-------|-----------------------------|--|--|--|--|
|    | 名         | 称    |             | 数据类型               | 起始值   | 注释                          |  |  |  |  |
|    | •         | Stat | tic         |                    |       |                             |  |  |  |  |
| -  | •         | 1    | MODE        | Int                | 0     |                             |  |  |  |  |
| -  | •         | F    | F_ID        | HW_IO              | 0     |                             |  |  |  |  |
| -  | •         | 1    | MLEN        | UInt               | 0     |                             |  |  |  |  |
| -  | •         | 1    | NEW         | Bool               | false |                             |  |  |  |  |
| -  | •         | 5    | STATUS      | DWord              | 16#0  |                             |  |  |  |  |
| -  | •         | 1    | D           | HW_IO              | 0     |                             |  |  |  |  |
| -  | •         | l    | LEN         | UInt               | 0     |                             |  |  |  |  |
| -  | •         | ▶ 1  | TINFO       | Array[031] of Byte |       |                             |  |  |  |  |
| -  | •         | • /  | AINFO       | "AINFO"            |       |                             |  |  |  |  |
| -  |           | •    | 已保留         | Byte               | 16#0  | 已保留                         |  |  |  |  |
| -  |           | •    | BlockType   | Byte               | 16#0  | 中断传输通道                      |  |  |  |  |
| -  |           | •    | BlockLength | Word               | 16#0  | BlockLength: 后续连续字节数        |  |  |  |  |
| -  |           | •    | 块版本         | Word               | 16#0  | 版本: W#16#0100               |  |  |  |  |
| -  |           | •    | 中断类型        | Word               | 16#0  | 中断类型:进入诊断中断                 |  |  |  |  |
| -  |           | •    | API         | DWord              | 16#0  | API:O无配置文件                  |  |  |  |  |
| -  |           | •    | 插槽          | Word               | 16#0  | 插槽号                         |  |  |  |  |
| -  |           | •    | 子插槽         | Word               | 16#0  | 中断触发组件的子模块插槽号               |  |  |  |  |
| -  |           | •    | 模块 ID       | DWord              | 16#0  | 模块 ID;有关中断源的唯一信息DW#16#00000 |  |  |  |  |
| -  |           | •    | 子模块 ID      | DWord              | 16#0  | 子模块 ID:有关中断源的唯一信息           |  |  |  |  |
| -  |           | •    | 中断分类符       | Word               | 16#0  | 中断分类符心断状态                   |  |  |  |  |
| -  |           | •    | 格式 ID       | Word               | 16#0  | 通道诊断记录跟在字节 26 和 27 后面       |  |  |  |  |
| -  |           | •    | 通道编号        | Word               | 16#0  | 通道编号                        |  |  |  |  |
| -  |           | •    | 信息和数据格式     | Word               | 16#0  | 信息与数据格式                     |  |  |  |  |
|    |           | •    | 故障类型        | Word               | 16#0  | 故障类型断路                      |  |  |  |  |

# 4.1.4 将之前新建的变量链接到 RALRM 功能块管脚上

# 程序段 1: ....

注释

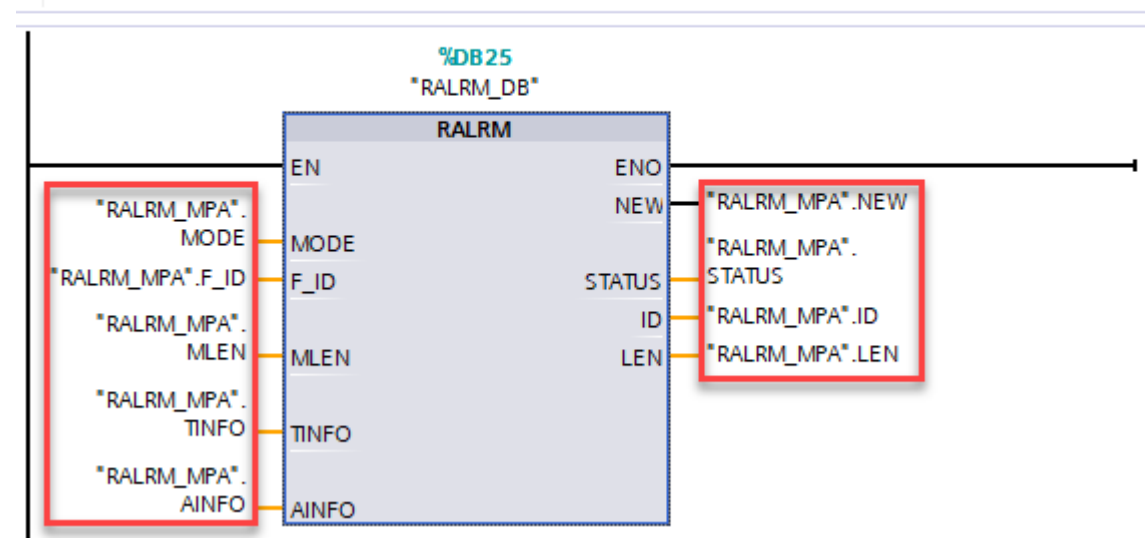

| 参数     | 声明     | 数据类型  | 注释                                                                                                    |
|--------|--------|-------|----------------------------------------------------------------------------------------------------|
| MODE   | IN     | INT   | <ul> <li>MODE =</li> <li>0:指示中断触发组件 ID 并设置输出参数 NEW =<br/>TRUE。</li> <li>1:设置所有输出参数(不管是哪个组件触发了中断)。</li> <li>2:检查是否是输入参数 F_ID 中指明的组件触发了中断:</li> <li>如果不是, NEW = FALSE</li> <li>如果是, NEW = TRUE 且将设置所有其它输出参数。</li> </ul> |
| F_ID   | IN     | DWORD | 模块的逻辑起始地址,应从该地址接收中断                                                                                                    |
| MLEN   | IN     | INT   | 要接收的中断信息的最大长度(以字节为单位)                                                                                                    |
| NEW    | OUT    | BOOL  | New = 1: 已接收新中断                                                                                                    |
| STATUS | OUT    | DWORD | SFB 或 IO 控制器的错误代码                                                                                                    |
| ID     | OUT    | DWORD | 组件(模块/子模块)的逻辑起始地址,从该地址接收中断<br>位 15 包含 I/O 标识符:<br>• 0:针对输入地址<br>• 1:针对输出地址                                                                                                    |
| LEN    | OUT    | INT   | 接收的中断数据的长度(以字节为单位)                                                                                                    |
| TINFO  | IN_OUT | ANY   | OB 启动和管理数据的目标区域                                                                                                    |
| AINFO  | IN_OUT | ANY   | 页眉和附加中断数据的目标区域<br>为该参数保留至少"MLEN"个字节的长度。                                                                                                    |

# 4.1.5 新建一个监控表,添加需要修改和监控的参数,下载到 PLC 并运行

| i        | 名称                            | 显示格式   | 监视值 | 修改值 | 4 | 注 | 变量注释                  |
|----------|-------------------------------|--------|-----|-----|---|---|-----------------------|
|          | "RALRM_MPA".MODE              | 带符号十进制 |     |     |   |   |                       |
|          | "RALRM_MPA".F_ID              | 无符号十进制 |     |     |   |   |                       |
|          | "RALRM_MPA".MLEN              | 无符号十进制 |     |     |   |   |                       |
|          | "RALRM_MPA".NEW               | 布尔型    |     |     |   |   |                       |
|          | "RALRM_MPA".STATUS            | 十六进制   |     |     |   |   |                       |
|          | "RALRM_MPA".ID                | 无符号十进制 |     |     |   |   |                       |
|          | "RALRM_MPA".LEN               | 无符号十进制 |     |     |   |   |                       |
| // AINFO | 0                             |        |     |     |   |   |                       |
|          | "RALRM_MPA".AINFO.已保留         | 十六进制   |     |     |   |   | 已保留                   |
|          | "RALRM_MPA".AINFO.BlockType   | 十六进制   |     |     |   |   | 中断传输通道                |
|          | "RALRM_MPA".AINFO.BlockLength | 无符号十进制 |     |     |   |   | BlockLength: 后续连续字节数  |
|          | "RALRM_MPA".AINFO.块版本         | 十六进制   |     |     |   |   | 版本: W#16#0100         |
|          | "RALRM_MPA".AINFO.中断类型        | 十六进制   |     |     |   |   | 中断类型:进入诊断中断           |
|          | "RALRM_MPA".AINFO.API         | 十六进制   |     |     |   |   | API: 0 无配置文件          |
|          | "RALRM_MPA".AINFO.插槽          | 十六进制   |     |     |   |   | 插槽号                   |
|          | "RALRM_MPA".AINFO.子插槽         | 十六进制   |     |     |   |   | 中断触发组件的子模块插槽号         |
|          | "RALRM_MPA".AINFO."模块 ID"     | 无符号十进制 |     |     |   |   | 模块 ID;有关中断源的唯一信息DW#1  |
|          | "RALRM_MPA".AINFO."子模块 ID"    | 无符号十进制 |     |     |   |   | 子模块 ID:有关中断源的唯一信息     |
|          | "RALRM_MPA".AINFO.中断分类符       | 二进制    |     |     |   |   | 中断分类符诊断状态             |
|          | "RALRM_MPA".AINFO."格式 ID"     | 十六进制   |     |     |   |   | 通道诊断记录跟在字节 26 和 27 后面 |
|          | "RALRM_MPA".AINFO.通道编号        | 十六进制   |     |     |   |   | 通道编号                  |
|          | "RALRM_MPA".AINFO.信息和数据格式     | 十六进制   |     |     |   |   | 信息与数据格式               |
|          | "RALRM_MPA".AINFO.故障类型        | 无符号十进制 |     |     |   |   | 故障类型断路                |

# 4.1.6 设置相关参数

MODE=1时,设置所有输出参数,此时不管 F\_ID 是多少。

| i        | 名称 …                          | 显示格式   | 监视值              | 修改值 | 7   | 注 | 受望注释                  |
|----------|-------------------------------|--------|------------------|-----|-----|---|-----------------------|
|          | "RALRM_MPA".MODE              | 带符号十进制 | 1                | 1   | 🗹 🔺 |   |                       |
|          | "RALRM_MPA".F_ID              | 无符号十进制 | 0                |     |     |   |                       |
|          | "RALRM_MPA".MLEN              | 无符号十进制 | 34               | 34  | 🗹 🔺 |   |                       |
|          | "RALRM_MPA".NEW               | 布尔型 🔹  | FALSE            |     |     |   |                       |
|          | "RALRM_MPA".STATUS            | 十六进制   | 16#0000_0000     |     |     |   |                       |
|          | "RALRM_MPA".ID                | 无符号十进制 | 0                |     |     |   |                       |
|          | "RALRM_MPA".LEN               | 无符号十进制 | 0                |     |     |   |                       |
| // AINFO | )                             |        |                  |     |     |   |                       |
|          | "RALRM_MPA".AINFO.已保留         | 十六进制   | 16#00            |     |     |   | 已保留                   |
|          | "RALRM_MPA".AINFO.BlockType   | 十六进制   | 16#00            |     |     |   | 中断传输通道                |
|          | "RALRM_MPA".AINFO.BlockLength | 无符号十进制 | 0                |     |     |   | BlockLength: 后续连续字节数  |
|          | "RALRM_MPA".AINFO.块版本         | 十六进制   | 16#0000          |     |     |   | 版本: W#16#0100         |
|          | "RALRM_MPA".AINFO.中断类型        | 十六进制   | 16#0000          |     |     |   | 中断类型: 进入诊断中断          |
|          | "RALRM_MPA".AINFO.API         | 十六进制   | 16#0000_0000     |     |     |   | API: 0 无配置文件          |
|          | "RALRM_MPA".AINFO.插槽          | 十六进制   | 16#0000          |     |     |   | 插槽号                   |
|          | "RALRM_MPA".AINFO.子插槽         | 十六进制   | 16#0000          |     |     |   | 中断触发组件的子模块插槽号         |
|          | "RALRM_MPA".AINFO."模块 ID"     | 无符号十进制 | 0                |     |     |   | 模块 ID:有关中断源的唯一信息DW#1  |
|          | "RALRM_MPA".AINFO."子模块 ID"    | 无符号十进制 | 0                |     |     |   | 子模块 ID:有关中断源的唯一信息     |
|          | "RALRM_MPA".AINFO.中断分类符       | 二进制    | 2#0000_0000_0000 |     |     |   | 中断分类符诊断状态             |
|          | "RALRM_MPA".AINFO."格式 ID"     | 十六进制   | 16#0000          |     |     |   | 通道诊断记录跟在字节 26 和 27 后面 |
|          | "RALRM_MPA".AINFO.通道编号        | 十六进制   | 16#0000          |     |     |   | 通道编号                  |
|          | "RALRM_MPA".AINFO.信息和数据格式     | 十六进制   | 16#0000          |     |     |   | 信息与数据格式               |
|          | "RALRM_MPA".AINFO.故障类型        | 无符号十进制 | 0                |     |     |   | 故障类型断路                |

## 4.2 Profinet 诊断实例

## 4.2.1 案例 1 断开 PL 负载电

| i           | 名称                        |                                                      | ···· 2 | 示格式    |     | 监视值                        |                     | 修改值       | 9        |         | 注 变里注释                           |
|-------------|---------------------------|------------------------------------------------------|--------|--------|-----|----------------------------|---------------------|-----------|----------|---------|----------------------------------|
|             | "RALRM_MPA".MODE          |                                                      | 帯      | 符号十进制  |     | 1                          |                     | 1         |          | 2 🔺     |                                  |
|             | "RALRM_MPA".F_ID          |                                                      | 无      | 符号十进制  |     | 0                          |                     |           | E        |         |                                  |
|             | "RALRM_MPA".MLEN          |                                                      | 无      | 符号十进制  |     | 34                         |                     | 34        |          | A 🛽     |                                  |
|             | "RALRM_MPA".NEW           |                                                      | 一布     | 你型     | -   | TRUI                       | E                   |           |          |         |                                  |
|             | "RALRM_MPA".STATUS        | _                                                    | +      | ·六进制   |     | 16#C0                      | 88_0000             |           | E        |         |                                  |
|             | "RALRM_MPA".ID            |                                                      | 无      | 符号十进制  |     | 340                        |                     |           |          |         |                                  |
|             | "RALRM_MPA".LEN           |                                                      | 无      | 符号十进制  |     | 34                         |                     |           | E        |         |                                  |
| II AI       | NFO                       |                                                      |        |        |     |                            |                     |           |          |         |                                  |
|             | "RALRM_MPA".AINFO.已保留     |                                                      | +      | ·六进制   |     | 16#00                      |                     |           | E        |         | 已保留                              |
|             | "RALRM_MPA".AINFO.BlockTy | /pe                                                  | +      | 六进制    |     | 16#02                      |                     |           | E        |         | 中断传输通道                           |
|             | "RALRM_MPA".AINFO.BlockLe | ength                                                | 无      | 符号十进制  |     | 30                         |                     |           | E        |         | BlockLength: 后续连续字节数             |
|             | "RALRM_MPA".AINFO.块版本     |                                                      | +      | ·六进制   |     | 16#01                      | 00                  |           | E        |         | 版本: W#16#0100                    |
|             | "RALRM_MPA".AINFO.中断类     | 핃                                                    | +      | 六进制    |     | 16#00                      | 01                  |           | E        |         | 中断类型:进入诊断中断                      |
|             | "RALRM_MPA".AINFO.API     |                                                      | +      | ·六进制   |     | 16#00                      | 00_0000             |           |          |         | API: 0 无配置文件                     |
|             | "RALRM_MPA".AINFO.插槽      |                                                      | +      | ·六进制   |     | 16#00                      | 03                  |           |          |         | 插槽号                              |
|             | "RALRM_MPA".AINFO.子插槽     |                                                      | +      | ·六进制   | 1   | 16#00                      | 01                  |           |          |         | 中断触发组件的子模块插槽号                    |
|             | "RALRM_MPA".AINFO."模块 II  | D"                                                   | 无      | 符号十进制  |     | 13120                      | 1                   |           |          |         | 模块 ID:有关中断源的唯一信息DW#1             |
|             | "RALRM_MPA".AINFO."子模块    | ID"                                                  | 无      | 无符号十进制 |     | 1<br>2#1010_1000_1101_0001 |                     |           | E        |         | 子模块 ID:有关中断源的唯一信息                |
|             | "RALRM_MPA".AINFO.中断分     | "RALRM_MPA".AINFO.中断分类符<br>"RALRM_MPA".AINFO."格式 ID" |        | :进制 🦯  |     |                            |                     |           |          |         | 中断分类符诊断状态                        |
|             | "RALRM_MPA".AINFO."格式 II  |                                                      |        | 十六进制   |     |                            | 16#8000             |           |          |         | 通道诊断记录跟在字节 26 和 27 后面            |
|             | "RALRM_MPA".AINFO.通道编·    | 묵                                                    | +      | · 方.进制 |     | 16#00                      | 01                  |           |          |         | 通道编号                             |
|             | "RALRM_MPA".AINFO.信息和     | 数据格式                                                 | +      | 六进制    |     | 16#48                      | 05                  |           |          |         | 信息与数据格式                          |
|             | "RALRM_MPA".AINFO.故障类     | 型                                                    | 无      | 符号十进制  | - 1 | 1026                       |                     |           |          |         | 故障类型断路                           |
| <b>?</b> 】相 | 莫块                        | 机架                                                   | 插槽     | Ⅰ地址    | 0   | 地址                         | Trace-Memury -      |           | TCPIP 19 | 2,168,0 | 211 — 🗆 X                        |
| 9           | <ul> <li>CPX</li> </ul>   | 0                                                    | 0      | 1      |     |                            | 1:1:1               |           |          |         | -4                               |
| <b>~</b>    | PN-IO Interface           | 0                                                    | 0 X1   |        |     |                            | Memory full/Overfl  | ow        |          | Now     | . 0 Days. 00:18:50               |
| <b>~</b>    | FB33 PNIO Module [STI]_1  | 9                                                    | 1      | 2223   | 25  | 26                         | Trace stopped       |           |          |         |                                  |
| <b>~</b>    | 2AI-U/I [2AI]_1           | 0                                                    | 2      | 69     |     |                            | Time                |           | Madel    | Charles |                                  |
| Ŷ           | 2AO-U/I [2AO]_1           | 0                                                    | 3      | -      | 21  | 24                         | Time                | _         | Module   | Chann   | Diagnosis                        |
| 2           | 4DO [4DO]_1               | 0                                                    | 4      | _      | 15  |                            | 1 (0) 0 Days, 00:   | 13:17:990 | #2       | 00-1    | 26 - Fault in actuator supply    |
| ~           | 8DI [8DI]_1               | 0                                                    | 5      | 5      |     |                            | 2 (0) 0 Days, 00:   | 13:17.770 | #5       | O0-3    | 5 - Undervoltage in power supply |
| 2           | MPA2S VMPA2-FB-EMS-4 [4   | 0                                                    | 6      |        | 14  |                            | 3 (0) 0 Days, 00:   | 13:17.770 | #3       | O0-3    | 5 - Undervoltage in power supply |
| 9           | MPA2S VMPA2-FB-EMS-4 [4   | 0                                                    | 7      |        | 27  |                            | 4 (0) 0 Days, 00:   | 13:17.760 | #6       | O0-3    | 5 - Undervoltage in power supply |
|             |                           |                                                      |        |        |     |                            | 🖌 5 (0) 0 Days, 00: | 06:20.380 | #3       | O0-3    | 0 - No error                     |
|             |                           |                                                      |        |        |     |                            | 🎸 6 (0) 0 Days, 00: | 06:20.370 | #6       | O0-3    | 0 - No error                     |
|             |                           |                                                      |        |        |     |                            | 📝 7 (0) 0 Days, 00: | 06:20.370 | #5       | O0-3    | 0 - No error                     |
|             |                           |                                                      |        |        |     |                            | 🖌 8 (0) 0 Days, 00: | 06:20.350 | #2       | O0-1    | 0 - No error                     |
|             |                           |                                                      |        |        |     |                            |                     |           |          |         |                                  |

FMT 中模块号从 0 开始,偏移后,故障插槽号为 3,TIA 中插槽地址从 1 开始,读取数值为 3,与 FMT 数值一致,中断触发的子插槽号为 1,错误编码根据下表规则,没有查找到的故障码,需要偏移 1000。

通过故障类型可提供更多诊断信息。

除了下表中列出的 CPX 故障编号之外, 在 PROFINET 网络中对 CPX 故障编号加上偏移量 1000 进行传输:

CPX 故障编号 + 1000 = PROFINET 故障编号。

示例:

测量系统故障: CPX 故障编号 108 + 1000 = PROFINET 故障编号 1108.

| CPX 故障编号 | PROFINET 故障编号 | 故障类型                       |
|----------|---------------|----------------------------|
| 2        | 1             | 短路                         |
| 3        | 6             | 导线断裂                       |
| 4        | 2             | 欠压                         |
| 5        | 2             | 欠压                         |
| 9        | 8             | 低于下限值                      |
| 10       | 7             | 超出上限值                      |
| 11       | 1             | 阀短路                        |
| 13       | 6             | 阀断路                        |
| 65       | 64            | PROFIsafe 地址(F_Dest_Add)不同 |
| 69       | 72            | 参数设置错误 → "安全参数设置"中的错误      |

根据偏移量可以算得故障码为 1026-1000=26, 根据手册 26 对应下表, 与 FMT 数据一致。

| Error numbers of error class 2 |                                            |                                                        |                                                                                                    |  |  |  |  |  |  |  |
|--------------------------------|--------------------------------------------|--------------------------------------------------------|----------------------------------------------------------------------------------------------------|--|--|--|--|--|--|--|
| No.                            | Handheld display                           | Operating status                                       | <b>Eliminating faults</b>                                                                                                    |  |  |  |  |  |  |  |
| 20                             | [Fault in parametrizing si-<br>gnal range] | Fault in parameterising<br>(signal range)              | Check the parametrisation<br>undertaken and, if necessary,<br>undertake the parametrisa-<br>tion again with the correct pa-<br>rameters. |  |  |  |  |  |  |  |
| 21                             | [Fault in parametrizing data<br>format]    | Fault in parametrisation (data<br>format)              | Check the parametrisation<br>undertaken and, if necessary,<br>undertake the parametrisa-<br>tion again with the correct pa-<br>rameters. |  |  |  |  |  |  |  |
| 22                             | [Fault in parametrising<br>linear scaling] | Fault in parametrisation<br>(linear scaling)           | Check the parametrisation<br>undertaken and, if necessary,<br>undertake the parametrisa-<br>tion again with the correct pa-<br>rameters. |  |  |  |  |  |  |  |
| 23                             | [Fault in filter meas.value]               | Fault in parametrisation<br>(measured value smoothing) | Check the parametrisation<br>undertaken and, if necessary,<br>undertake the parametrisa-<br>tion again with the correct<br>parameters.   |  |  |  |  |  |  |  |
| 24                             | [Fault in parametrizing<br>lower limit]    | Fault in parametrisation<br>(lower limit)              | Check the parametrisation<br>undertaken and, if necessary,<br>undertake the parametrisa-<br>tion again with the correct<br>parameters.   |  |  |  |  |  |  |  |
| 25                             | [Fault in parametrizing upper limit]       | Fault in parametrisation<br>(upper limit)              | Check the parametrisation<br>undertaken and, if necessary,<br>undertake the parametrisa-<br>tion again with the correct<br>parameters.   |  |  |  |  |  |  |  |
| 26                             | [Fault in actuator supply]                 | Fault in actuator supply                               | Eliminate short circuit/over-<br>load or check actuator supply,<br>if necessary, check connected<br>actuators                            |  |  |  |  |  |  |  |

# 4.2.2 案例 2 输出 4DO 2 号通道短路

强制 4DO 2 号通(通道 0 起始)输出 Q15.2=1,并将通道人为设置短路

| i        | 名称                            | 地址     | 显示格式   | 监视值                   | 修改值  | 9                                                                                                    | 注 | . 变重注释                |
|----------|-------------------------------|--------|--------|-----------------------|------|----------------------------------------------------------------------------------------------------|---|-----------------------|
|          | "RALRM_MPA".MODE              |        | 带符号十进制 | 1                     | 1    | Image: A state of the state of the state |   |                       |
|          | "RALRM_MPA".F_ID              |        | 无符号十进制 | 0                     |      |                                                                                                    |   |                       |
|          | "RALRM_MPA".MLEN              |        | 无符号十进制 | 34                    | 34   | 🗹 🧕                                                                                                    |   |                       |
|          | "RALRM_MPA".NEW               |        | 布尔型    | TRUE                  |      |                                                                                                    |   |                       |
|          | "RALRM_MPA".STATUS            |        | 十六进制   | 16#C088_0000          |      |                                                                                                    |   |                       |
|          | "RALRM_MPA".ID                |        | 无符号十进制 | 338                   |      |                                                                                                    |   |                       |
|          | "RALRM_MPA".LEN               |        | 无符号十进制 | 34                    |      |                                                                                                    |   |                       |
| // AINFO | 0                             |        |        |                       |      |                                                                                                    |   |                       |
|          | "RALRM_MPA".AINFO.已保留         |        | 十六进制   | 16#00                 |      |                                                                                                    |   | 已保留                   |
|          | "RALRM_MPA".AINFO.BlockType   |        | 十六进制   | 16#02                 |      |                                                                                                    |   | 中断传输通道                |
|          | "RALRM_MPA".AINFO.BlockLength |        | 无符号十进制 | 30                    |      |                                                                                                    |   | BlockLength: 后续连续字节数  |
|          | "RALRM_MPA".AINFO.块版本         |        | 十六进制   | 16#0100               |      |                                                                                                    |   | 版本: W#16#0100         |
|          | "RALRM_MPA".AINFO.中断类型        |        | 十六进制   | 16#0001               |      |                                                                                                    |   | 中断类型:进入诊断中断           |
|          | "RALRM_MPA".AINFO.API         |        | 十六进制   | 16#0000_0000          |      |                                                                                                    |   | API: 0 无配置文件          |
|          | "RALRM_MPA".AINFO.插槽          |        | 十六进制   | 16#0004               |      |                                                                                                    |   | 插槽号                   |
|          | "RALRM_MPA".AINFO.子插槽         |        | 十六进制   | 16#0001               |      |                                                                                                    |   | 中断触发组件的子模块插槽号         |
|          | "RALRM_MPA".AINFO."模块 ID"     |        | 无符号十进制 | 262147                |      |                                                                                                    |   | 模块 ID:有关中断源的唯一信息DW#1  |
|          | "RALRM_MPA".AINFO."子模块 ID"    |        | 无符号十进制 | 1                     |      |                                                                                                    |   | 子模块 ID:有关中断源的唯一信息     |
|          | "RALRM_MPA".AINFO.中断分类符       |        | 二进制    | 2#1010_1000_1110_0000 |      |                                                                                                    |   | 中断分类符诊断状态             |
|          | "RALRM_MPA".AINFO."格式 ID"     |        | 十六进制   | 16#8000               |      |                                                                                                    |   | 通道诊断记录跟在字节 26 和 27 后面 |
|          | "RALRM_MPA".AINFO.通道编号        |        | 十六进制   | 16#0002               |      |                                                                                                    |   | 通道编号                  |
|          | "RALRM_MPA".AINFO.信息和数据       |        | 十六进制   | 16#4801               |      |                                                                                                    |   | 信息与数据格式               |
|          | "RALRM_MPA".AINFO.故障类型        |        | 无符号十进制 | 1                     |      |                                                                                                    |   | 故障类型断路                |
| // 4DO資  | <u>第二通道</u>                   |        |        |                       |      |                                                                                                    |   |                       |
|          |                               | %Q15.2 | 布尔型    | TRUE                  | TRUE | 🗹 🧕                                                                                                    |   |                       |

根据上表可以算出故障插槽为4号,通道编号为2(0起始),故障编码为1(此处对应下面的故障表,查表有对应的故障 码,无需做地址偏移),结果为4号插槽2号通道短路,与FMT诊断结果相符。

# 通过故障类型可提供更多诊断信息。

除了下表中列出的 CPX 故障编号之外, 在 PROFINET 网络中对 CPX 故障编号加上偏移量 1000 进行传输:

.

CPX 故障编号 + 1000 = PROFINET 故障编号。

示例:

测量系统故障: CPX 故障编号 108 + 1000 = PROFINET 故障编号 1108.

| CPX 故障编号 | PROFINET 故障编号 | 故障类型                       |
|----------|---------------|----------------------------|
| 2        | 1             | 短路                         |
| 3        | 6             | 导线断裂                       |
| 4        | 2             | 欠压                         |
| 5        | 2             | 欠压                         |
| 9        | 8             | 低于下限值                      |
| 10       | 7             | 超出上限值                      |
| 11       | 1             | 阀短路                        |
| 13       | 6             | 阀断路                        |
| 65       | 64            | PROFIsafe 地址(F_Dest_Add)不同 |
| 69       | 72            | 参数设置错误 → "安全参数设置"中的错误      |

#### Tab. 24 PROFINET 专用故障编号和故障类型

| _ | F33                 | U 2AI | P 2AO | A 4DO    | E 8DI MI |       | <b>MPA</b> 2 |             |       | Time                 | Module | Channel | Diagnosis         |
|---|---------------------|-------|-------|----------|----------|-------|--------------|-------------|-------|----------------------|--------|---------|-------------------|
| 4 | ••••                |       |       |          |          |       |              | $\triangle$ | 1 (0) | 0 Days, 00:06:38.580 | #3     | O2      | 2 - Short circuit |
|   | <u> </u>            |       |       | <u>.</u> |          |       | l l          | × .         | 2 (0) | 0 Days, 00:01:40.750 | #3     | O0-3    | 0 - No error      |
|   |                     |       |       |          | 0        | oo ok | o oo o       | V           | 3 (0) | 0 Days, 00:01:40.750 | #6     | O0-3    | 0 - No error      |
| 0 | $  \oplus \oplus  $ |       |       |          |          |       |              | 1           | 4 (0) | 0 Days, 00:01:40.740 | #5     | O0-3    | 0 - No error      |
|   |                     |       |       |          |          |       | ¥            |             |       |                      |        |         |                   |